## **GUIDE: HOW TO APPLY FOR A CARD**

- 1. Log into Concur at <a href="https://untsystem.edu/concur">https://untsystem.edu/concur</a>
- 2. Navigate to Requests

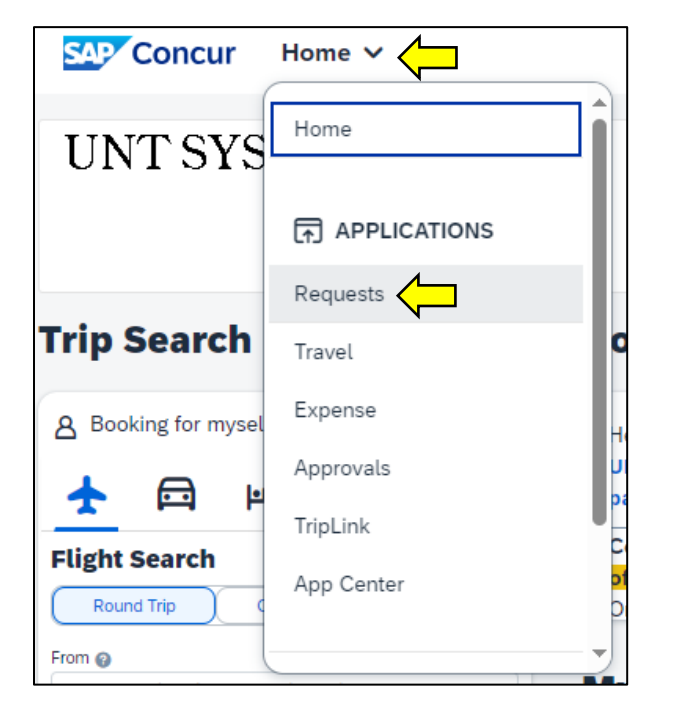

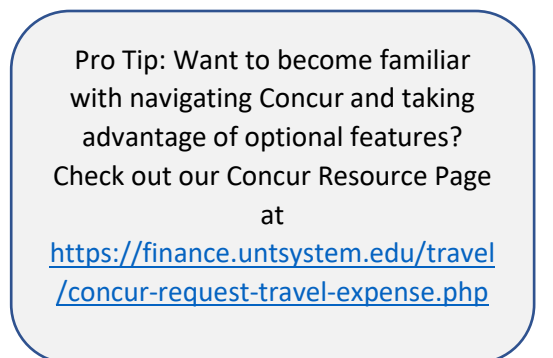

## 3. Select "Create New Request"

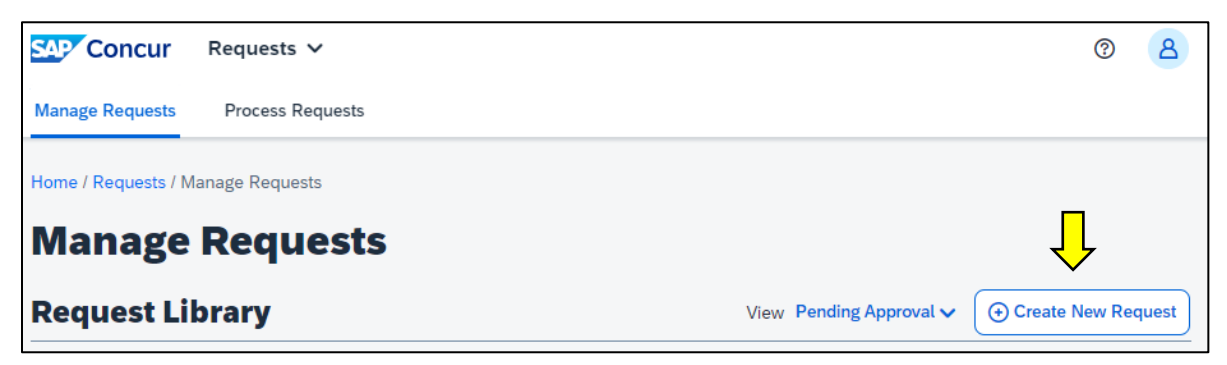

4. Choose Card Action Request

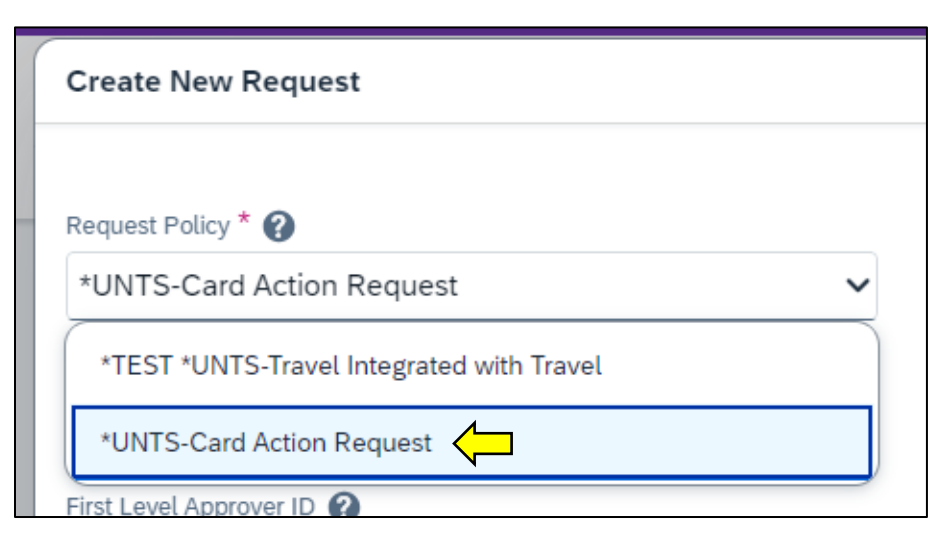

5. Give the Request a name and choose the type of card you are applying for. Choose either a Purchasing Card (PCard) or Travel Card.

| Create New Request        | ×                                            |
|---------------------------|----------------------------------------------|
|                           | * Required field                             |
| Request Policy * 🕜        | Card Action Request Name *                   |
| *UNTS-Card Action Request | PCard for dept. supplies                     |
| Card Type *               | Card Action *                                |
| Purchasing Card (PCard)   | None Selected 🗸                              |
| None Selected             | Vendor Name 🕐                                |
| Purchasing Card (PCard)   |                                              |
| Travel Card               | Business Justification for Request * ? 0/500 |
|                           |                                              |

6. Choose the Card Action "New Card Only". If applying for a PCard, enter the 8 digit Empl ID of your first level PCard approver. Leave Vendor Name & Limit fields blank in new card applications. Enter the Business Justification and default chart string.

| Card Type *                                 | Card Action *                                                               |
|---------------------------------------------|-----------------------------------------------------------------------------|
| Purchasing Card (PCard)                     | 1) New Card Only 🗸                                                          |
| First Level Approver ID 👔                   | Vendor Name 🕜                                                               |
| Limit amount/Estimated amount of purchase 👔 | Business Justification for Request * 2                                      |
|                                             | I'll be responsible for stocking office supplies and other items as needed. |
| Department * 1                              | Project * 2                                                                 |
| Code ~ 123456 Q                             | ·                                                                           |

## 7. Enter any comments and then select Create Request

| Comments To/From | Approvers/Processors ?                                               |        | 81/500         |
|------------------|----------------------------------------------------------------------|--------|----------------|
| Use comments     | to communicate to approvers specific details related to the Request. |        |                |
|                  |                                                                      |        |                |
|                  |                                                                      |        | h              |
|                  |                                                                      |        |                |
|                  |                                                                      |        | Ļ              |
|                  |                                                                      | Cancel | Create Request |

8. Attach certificate of training completion (PCard training or Travel Training, depending on card chosen). Select Save

| SAP Concur Requests V                                                                                                    |                            | 0 2              |  |  |
|----------------------------------------------------------------------------------------------------|----------------------------|------------------|--|--|
| Manage Requests Process Requests                                                                                                    |                            |                  |  |  |
| Home / Requests / Manage Requests / PCard for dept.                                                                                                    | . supplies                 |                  |  |  |
| Alerts: 1                                                                                                    |                            | ^                |  |  |
| REQUEST                                                                                                    |                            |                  |  |  |
| ACTION REQUIRED: ATTACH TRAINING CERTIFICATION. Training is required before a card can be applied for. Download the training completion certificate from Bridge and attach to this Request. |                            |                  |  |  |
| PCard for dept.                                                                                                    | ff Copy Request Save Su    | ubmit Request    |  |  |
| supplies                                                                                                    |                            |                  |  |  |
| Not Submitted   Request ID: 6TQV                                                                                                    |                            |                  |  |  |
| Request Details 🗸 Attachments 🗸                                                                                                    |                            |                  |  |  |
| Request Policy ?                                                                                                    | Card Action Request Name * | * Required field |  |  |
| *UNTS-Card Action Request                                                                                                    | PCard for dept. supplies   |                  |  |  |

9. Select Save to verify Alerts have been cleared and then select Submit Request.

| SAP Concur                                                   | Requests 🗸       |                   | 0 8            |  |
|--------------------------------------------------------------|------------------|-------------------|----------------|--|
| Manage Requests                                              | Process Requests |                   |                |  |
| Home / Requests / Manage Requests / PCard for dept. supplies |                  |                   |                |  |
| PCard for dept.                                              |                  |                   |                |  |
| supplies                                                     | 5                | Copy Request Save | Submit Request |  |
| Not Submitted   F                                            | Request ID: 6TQV |                   |                |  |
| Request Details 🗸                                            | Attachments 🕜 🗸  |                   |                |  |

10. Next Steps: The approval workflow after submitting is Supervisor approval > Default Chart string budget approval > Card Services Approval (PCard & Travel Teams).

Once your card application is approved by the Card Services Team, you'll receive notice of a card ready for pickup within 5-7 business days.